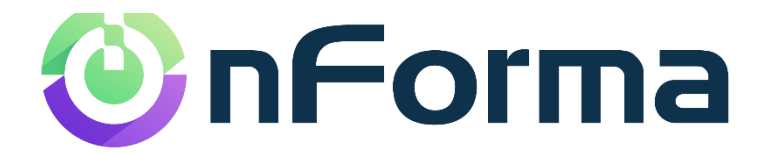

# nPortal

Your guide to the new nForma Parent Portal

6 August 2024

# **Table of Contents**

| nPortal | ]       | 3 |
|---------|---------|---|
| Getting | started | 1 |
| Dashbo  | bard    | 5 |

### nPortal

#### Our parent portal

We have designed a user-friendly way for schools to communicate with parents with ease. Our portal gives parents access to a platform that will contain everything they need in one place.

### What we include

Our portal includes various modules for schools to utilize. Through these modules, you will have the ability to do a multitude of things all in one place without the need for logging into various programs.

#### Our portal includes:

- Dashboard get an overview of your child's performance, submit absence details and access Student Reports on the go
- NMeet book your Parent Teacher conference meeting online with ease
- Calendar see ahead of time what is planned for the school year

\*Please note that only the modules your school have subscribed to, will be available on your portal.

# **Getting** started

### Logging in

When logging in, you will see multiple options on how to login. You can login either with a google account or another preferred email address. The most important thing to note is that it must be the email registered with the school.

For example, if you have two emails, one Google and one Hotmail, and the Hotmail is linked to the school, logging in through the google option with your Gmail account, will not work.

To log into the nPortal use this link: <u>https://portal.nforma.com.au/login</u>

To setup your password for the first time, you will need to click on the "Forgot Password" link. From there, enter the email address registered to the school. Once done, you should receive an email with a password reset. Once you have updated your password, you can then login.

If you have any questions, refer to our FAQs page:

https://nforma.com.au/parent-faqs/

Password: nforma123

|                                                                                                    | <b>Sign In</b><br>Every to use, Officient and Robust<br>when!<br>passend |
|----------------------------------------------------------------------------------------------------|--------------------------------------------------------------------------|
| nForma Portal - Easy to use, Efficient<br>and Robust                                                                                                    | Eign h<br>Or with Dead                                                   |
| Heiging sectors and permit a size connected. They are the sector of the sector of the |                                                                          |

# Dashboard

### Saving time and effort

In your child's profile, you will see a variety of data, such as profile information, attendance data, and assessment reports.

From here, you can also send absence information to the school if your child is going to be away from school. This will help the school save time in marking absences as the data will be transferred straight into the school's system.

You will also be able to access the medical module through the child's profile.

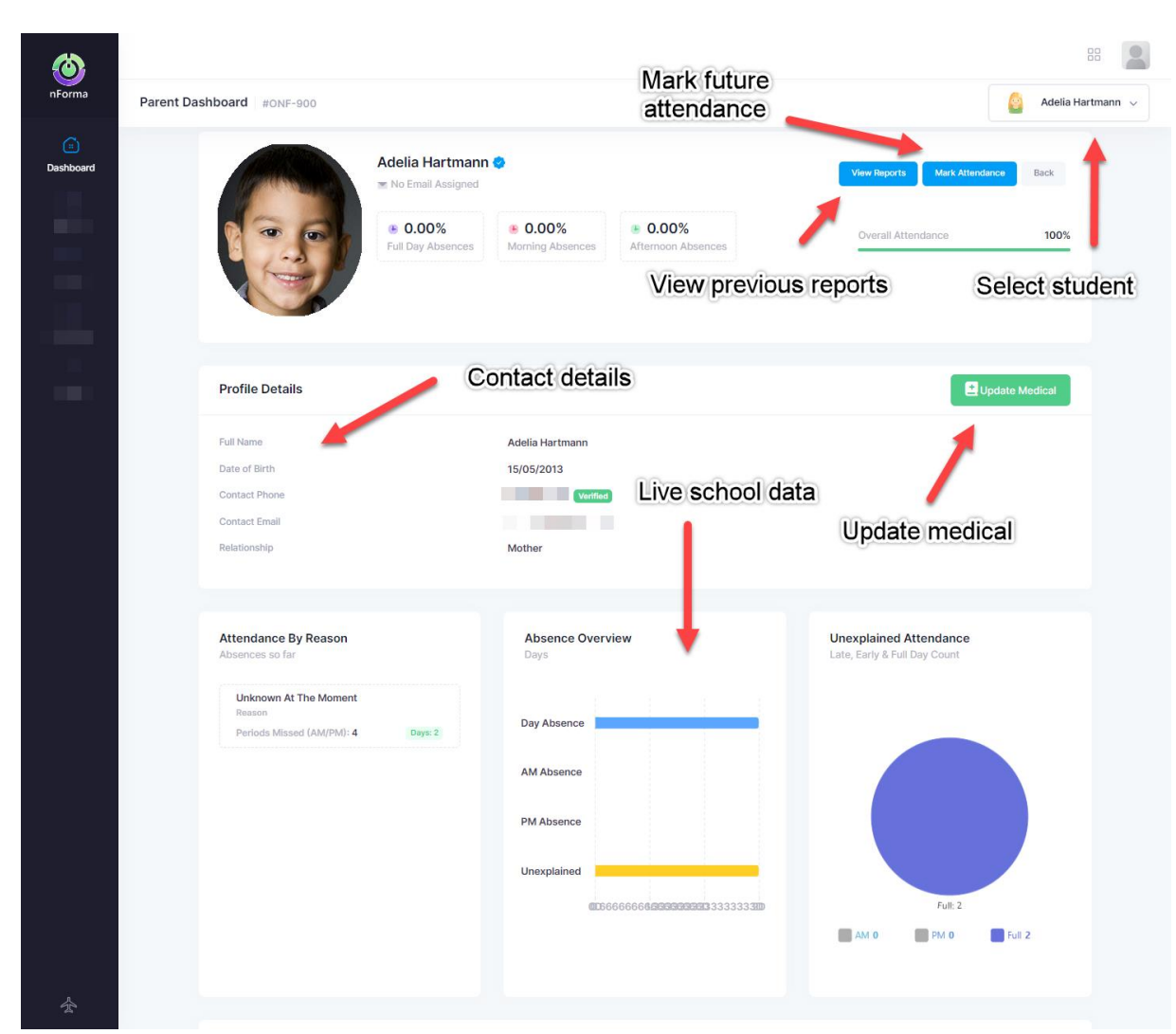

# Calendar

### School dates

With our parent portal, schools can have either their current google calendar linked to the portal or a separate portal calendar. Regardless of what they choose, you can always view upcoming school events.

| Ca | lendar         |     |               |     |     |     |                |  |  |
|----|----------------|-----|---------------|-----|-----|-----|----------------|--|--|
|    | Planned Events |     |               |     |     |     |                |  |  |
|    | < > today      |     | February 2024 |     |     |     | month week day |  |  |
|    | Sun            | Mon | Tue           | Wed | Thu | Fri | Sat            |  |  |
|    |                |     |               |     | 1   | 2   |                |  |  |
|    | 4              | 5   | 6             | 7   | 8   | 9   | 1              |  |  |
|    | 11             | 12  | 13            | 14  | 15  | 16  | 1              |  |  |
|    | 18             | 19  | 20            | 21  | 22  | 23  | 2              |  |  |
|    | 25             | 26  | 27            | 28  | 29  |     |                |  |  |
|    |                | 4   |               | 6   |     | 8   |                |  |  |